## VPN and Remote Desktop Instructions for Windows

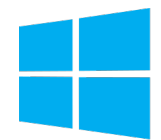

## Before you start

- The University's VPN service must be enabled on your account by the IT Helpdesk before you can use it. You can <u>request VPN access</u> online. You'll receive a confirmation email once the service has been enabled. You only need to do this once.
- 2. If you plan on using Remote Desktop make sure you know the S Number of your University computer. This can be found on a sticker usually at the front or side of the computer.

## Set up VPN

On your home Windows computer:

 Go to the <u>OpenVPN Community Downloads page</u> and download the correct installer for your version of Windows. For Windows 10 this will be **openvpn-install-2.4.8-I602-Win10.exe**

WINDOWS 10/SERVER 2016/SERVER 2019 INSTALLER (NSIS) GnuPG Signature openvpn-install-2.4.8-i602-win10.exe

- 2. Install OpenVPN using the default options.
- 3. Download the University's VPN connection settings using this link:

www.essex.ac.uk/it/essex-university-v3.ovpn

- 4. Click Start and type OpenVPN.
- 5. Select OpenVPN GUI.

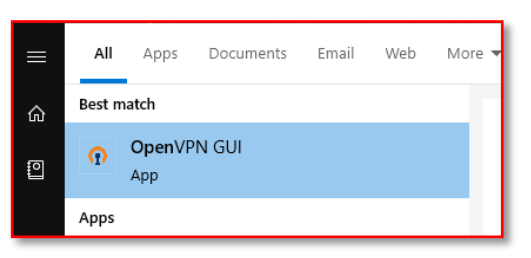

If you get a popup warning you about 'no readable connection profiles', just click OK.

- 6. **Right-click** on the OpenVPN icon (found in the system tray, bottom right of your screen).
- 7. Select Import file...

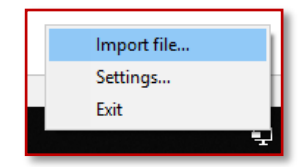

8. Browse to where you downloaded the **essex-university-v3.ovpn** and **double-click** it. You should get a popup message saying "File imported successfully".

| Open                                |                          |                |       |  | × |
|-------------------------------------|--------------------------|----------------|-------|--|---|
| Look in: 🔄 vpn                      | ✓ ③ Ø ▷ □▼               |                |       |  |   |
| Name                                | Date modified            | Туре           | Size  |  |   |
| n essex-university-v3.ovpn          | 05/03/2020 10:35         | OpenVPN Config | 11 KB |  |   |
|                                     |                          |                |       |  |   |
|                                     |                          |                |       |  |   |
|                                     |                          |                |       |  |   |
|                                     |                          |                |       |  |   |
|                                     |                          |                |       |  |   |
| File name: essex-university-v3.ovpn | essex-university-v3.ovpn |                |       |  |   |
| Files of type: *.ovpn               | f type: •ovpn            |                |       |  |   |
|                                     |                          |                |       |  |   |
| Open as read-only                   |                          |                |       |  |   |

- 9. Right-click on the OpenVPN icon again (bottom right of your screen).
- 10. Select Connect (if you have more than one connection file imported choose the latest version)

| Connect               | 1 |
|-----------------------|---|
| Disconnect            | I |
| Reconnect             | I |
| Show Status           | I |
| View Log t            | c |
| Edit Config           | I |
| Clear Saved Passwords | I |
| Import file           | I |
| Settings              | ł |
| Exit                  | 1 |
| Ę                     |   |

11. Enter your University username and password (do not add @essex.ac.uk after your username) and then click **OK**.

If successful the OpenVPN icon will turn green 🚑 and you should now be securely connected to the University's VPN service.

## **Remote Desktop**

Once you're connected to the VPN:

- 1. Click Start and type Remote Desktop
- 2. Select Remote Desktop Connection

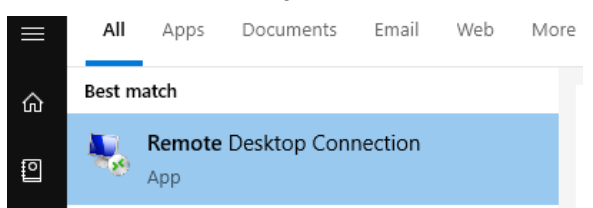

3. Enter your work computer's **S number** followed by .essex.ac.uk, for example s12345.essex.ac.uk

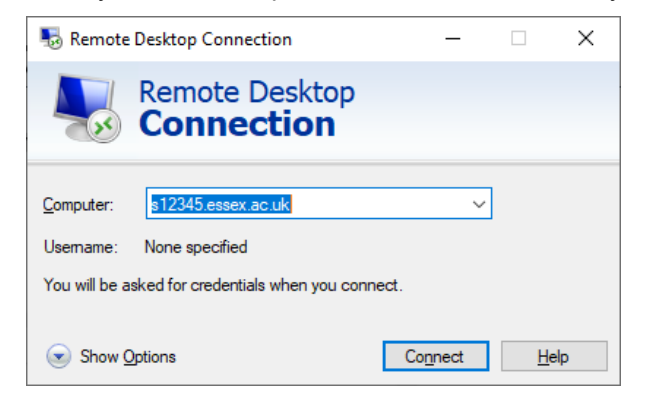

- 4. Click Connect.
- 5. If the connection is successful you will now be asked to log in.
- 6. Enter your University username and password. If you can't log in, try entering your username in the format **CAMPUS\username**, for example CAMPUS\ralph
- 7. if asked to verify your identity click Yes.

You should now be remotely logged to your work computer.

University of Essex, Innovation and Technology Solutions

Last updated: 11/3/2020 Updated by: Information Officer